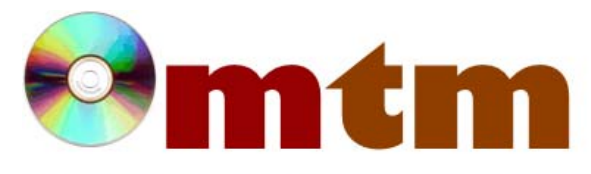

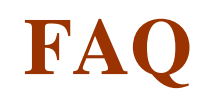

## Máster oficial en Traducción Multimedia

| Referencia      | 89                                                                                                    |
|-----------------|----------------------------------------------------------------------------------------------------|
| Nombre          | VirtualDubMod                                                                                                    |
| Ayuda alumnado  | Stella Tognacci                                                                                                    |
| E-mail alumnado | monicastella2@libero.it                                                                                                    |
| FAQ-1           | Intenté resincronizar el audio con el vídeo, pero la diferencia entre ellos aumenta a medida que la película avanza. ¿Cómo puedo solucionar este problema?                                                                                                    |
| Respuesta FAQ-1 | Desde al menú Video, selecciona Frame rate luego elige la opción Change so video and audio durations match.<br>Finalmente, guardalo con un nuevo nombre.                                                                                                    |
| FAQ-2           | ¿Cómo extraigo el audio a WAV usando VirtualDubMode?                                                                                                    |
| Respuesta FAQ-2 | Después haber abierto el video, ir al menu Streams > Stream list. Esto mostrará una lista de streams disponibles en tu<br>archivo de origen.<br>Pulsa con el botón derecho sobre el stream que necesitas y selecciona Full Processing mode. Pulsa el botón Save WAV,<br>selecciona donde quieres guarder el archivo, dale un nombre y pulsa el botón Save. A continuación, el de audio será<br>extraído. |